# Google Meet 利用マニュアル

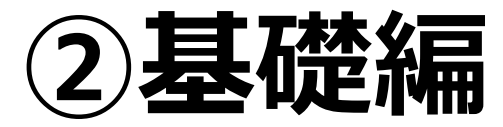

※このマニュアルはGoogle Meetの会議を開始できる、会議に参加でき、 基本的な使い方ができるようになることを目標としています。

# 目次

#### Google Meet の概略

1. Google Meetでできること

#### ミーティングを開始する

- 1. ミーティングの設定方法
  - ① ニックネームを設定する方法【推奨】
  - ② ニックネームを設定しない方法
- 2.参加者の招待方法
  - URLで招待する
  - ② ニックネームで招待する
  - ③ メールで招待する

#### ミーティングに参加する

- 1. ミーティングの参加方法
  - ① メール・URLから参加する
  - ② ニックネームで参加する

#### 基本的な使い方

- 1. 各機能の説明
  - マイク・カメラの設定/チャット機能/参加者の確認

# Google Meet の概略

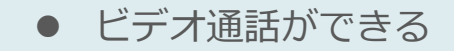

- 音声通話ができる
- ビデオ通話中にチャット機能を使える
- 最大参加者は250名 ※9月30日まで
- 学生同士で会議を開催できる

授業やミーティングでMeetを使うときは?

誰か一人が、**ミーティングを開始**する。(主催者=ホスト) ほかの人は、その**ミーティングに参加**する。

- ※ 家政大学のGoogle meetはGoogleカレンダーと連携していないため、事前にミーティングの予定日時を 決めてスケジューリングすることはできません。
- ※ ただし次ページ以降の「①ニックネームを設定する方法」で設定することで、事前にミーティングルーム を作成しておくことが可能です。設定したミーティングは永続し、いつでもアクセス可能になるため、 「〇日の〇時にアクセスしてください」とアナウンスすることで、その日時に開催をすることが可能です。
- ※ 主催者(ホスト)と参加者の機能の差はありません。一番初めにミーティングに参加している人がホスト になりますので、ホストの方はミーティング開始時間より少し前にミーティングに参加しておくことをお 勧めします。

# ミーティングを開始する

# 1. ミーティングの設定方法 ①ニックネームを設定する方法【推奨】

#### PC

1. GoogleMeetを開き、「ミーティング 2. ニックネームを入力します。 に参加または開始」を選択します。

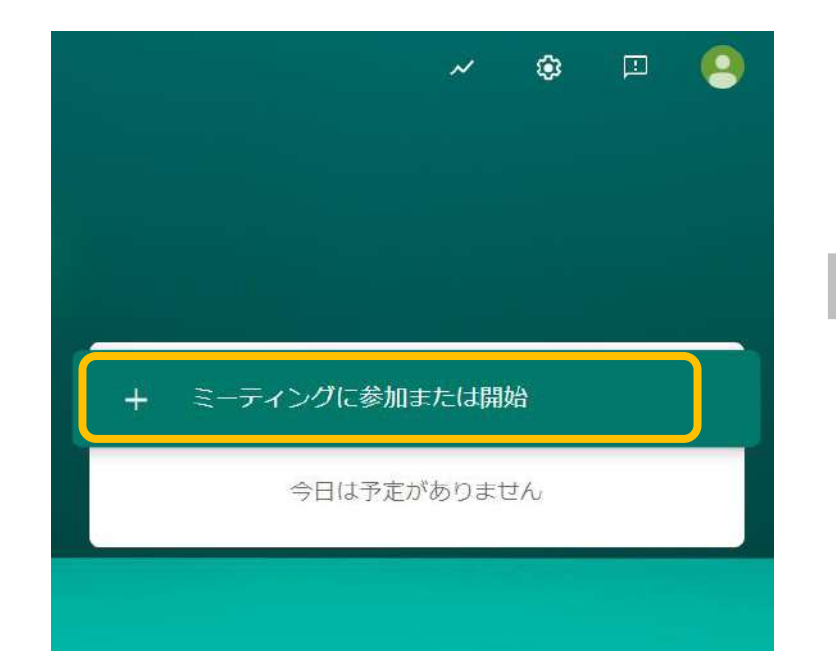

#### ※注意事項をよく読んでから、入力してください。

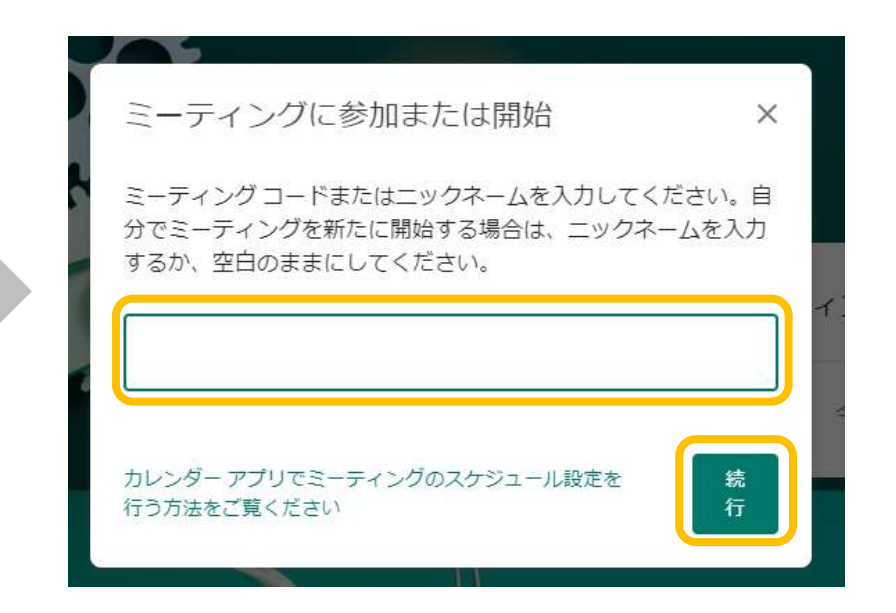

※ニックネームは英数字のみ入力可能です。

※ニックネーム=ミーティングコード=会議コードです。

※ニックネームは他の授業と重複したものが使用できません。

また、このニックネームを知っている人は誰でもミーティングに参加が可能となってしまいますので、 『授業名(アルファベット化)+講義コード』など重複せずわかりやすいものを入力してください。

# 1. ミーティングの設定方法 ①ニックネームを設定する方法【推奨】

#### PC

3. これで設定は完了です。

#### <u>一度作ったミーティングは永続しますので、何度でもアクセス可能です。</u>

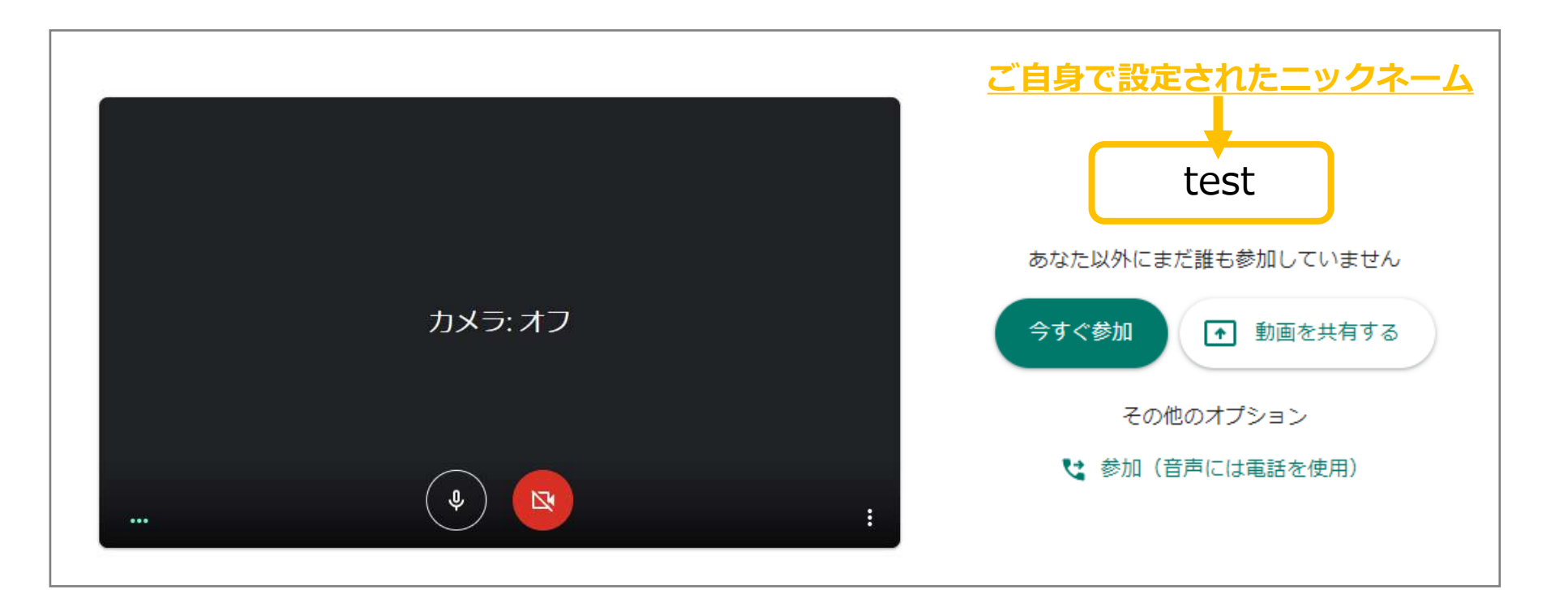

# 1. ミーティングの設定方法 ①ニックネームを設定する方法【推奨】

. Yimobile 😤

× 会議コードの入力

参加が可能となってしまいますので、

わかりやすいものを入力してください。

会議コードまたはニックネーム

固定表示

# スマートフォン

- 1. GoogleMeetのアプリを開き、 2. ニックネームをご自身で設定、入力し、 3. これで設定は完了です。 「会議コード」をタップします。
  - 「会議に参加」を押すと、次の画面に なります。

@ 78%

会議に参加

また、このニックネームを知っている人は誰でもミーティングに

『授業名(アルファベット化)+講義コード』など、重複せず

16:03

一度作ったミーティングは永続しますので、何度 でもアクセス可能です。

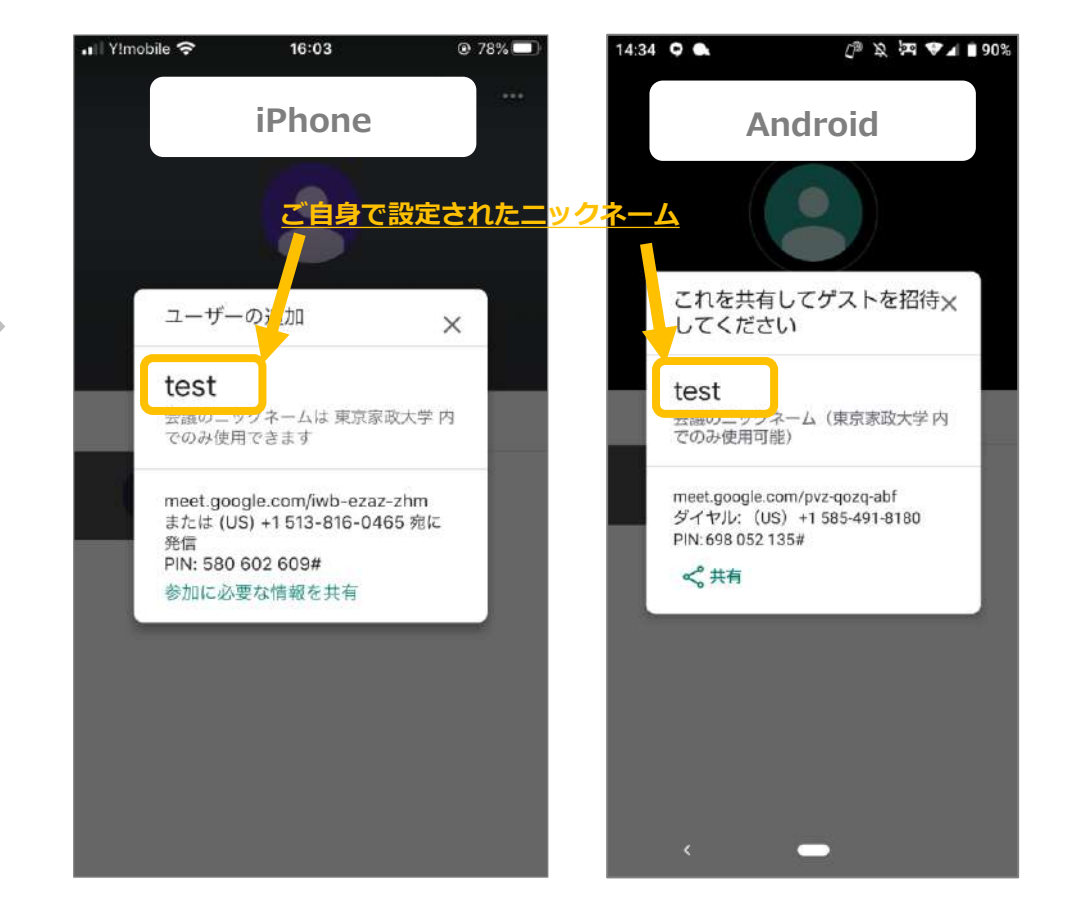

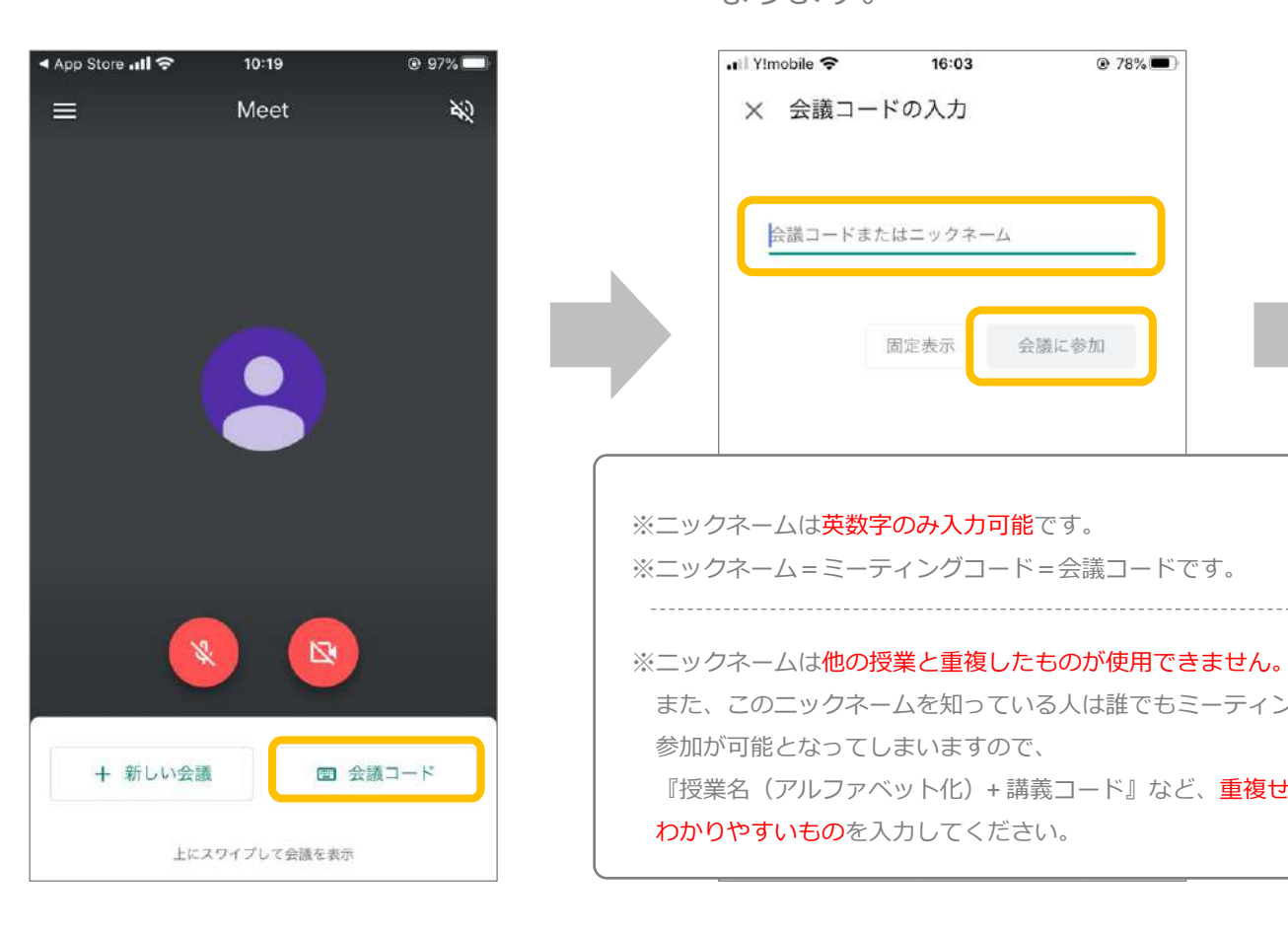

# 1. ミーティングの設定方法 ②ニックネームを設定しない方法

#### PC

#### 【方法1】

 「①ニックネームを設定する方法」で ニック ネームを設定しないで空白のまま「続行」ボタン を押します。  ニックネームの設定がない状態でミーティングルームが 作成されます。

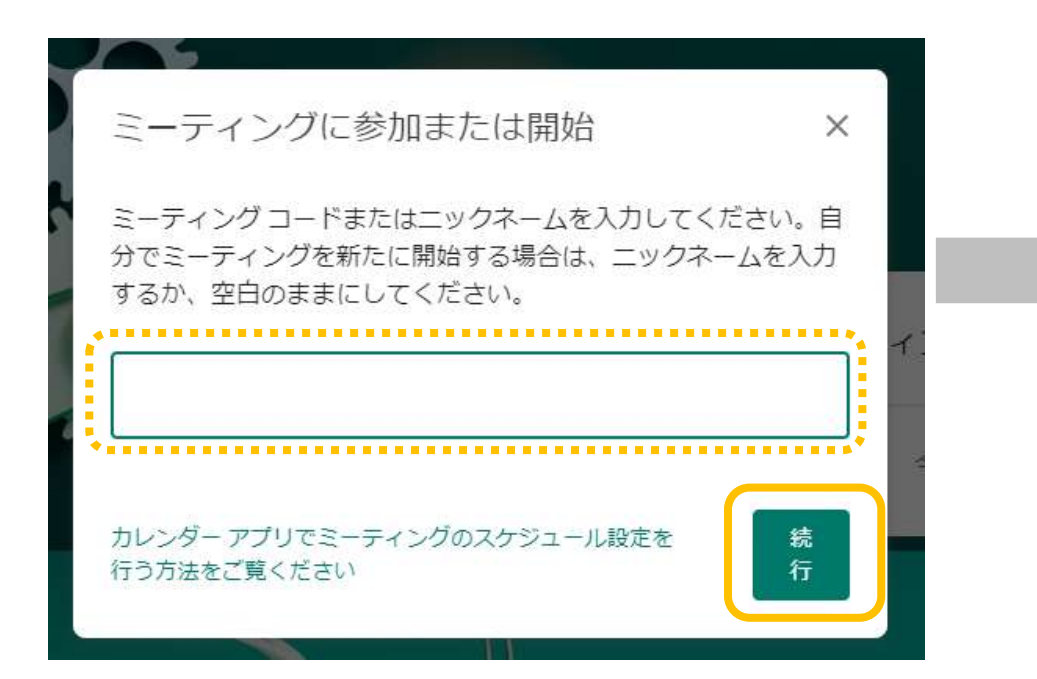

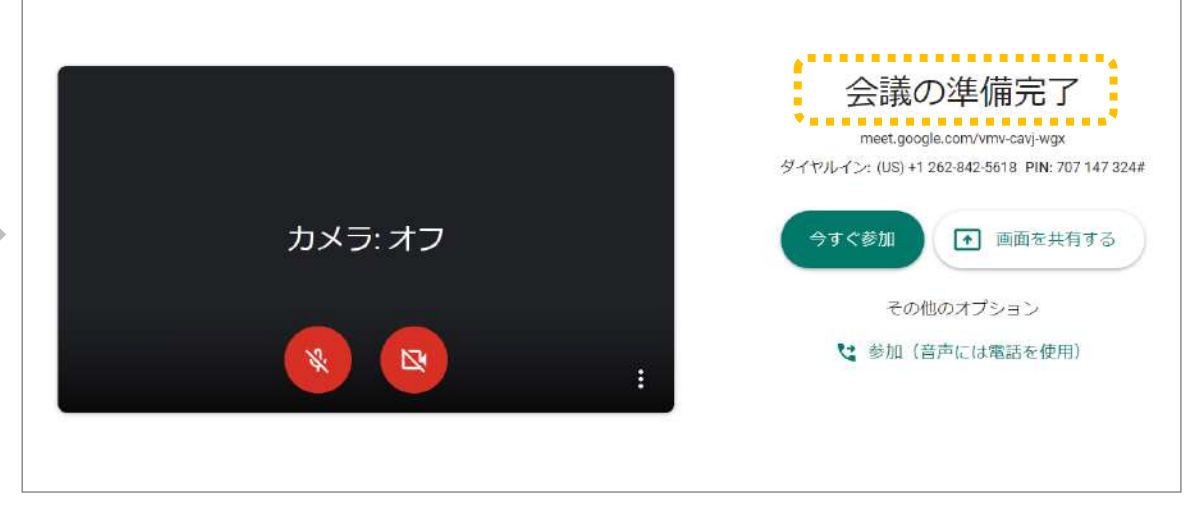

#### ※ニックネームの設定をしていない場合、「ニックネームでの招待」は できなくなります。

# 1. ミーティングの設定方法 ②ニックネームを設定しない方法

#### PC

#### 【方法2】

 gmailにログイン、左下のメニュー に出てくる「会議を開始」をクリッ クします。 2. ニックネームの設定がない状態でミーティングルームが作成されます。

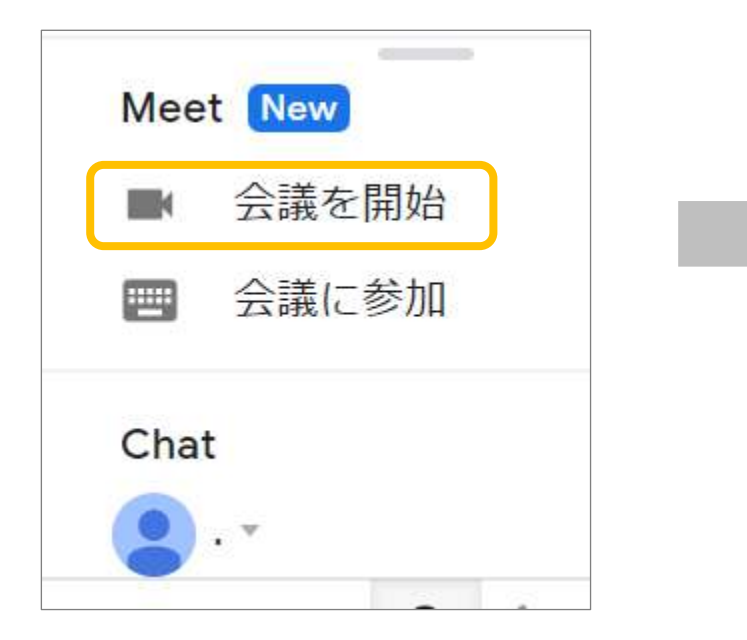

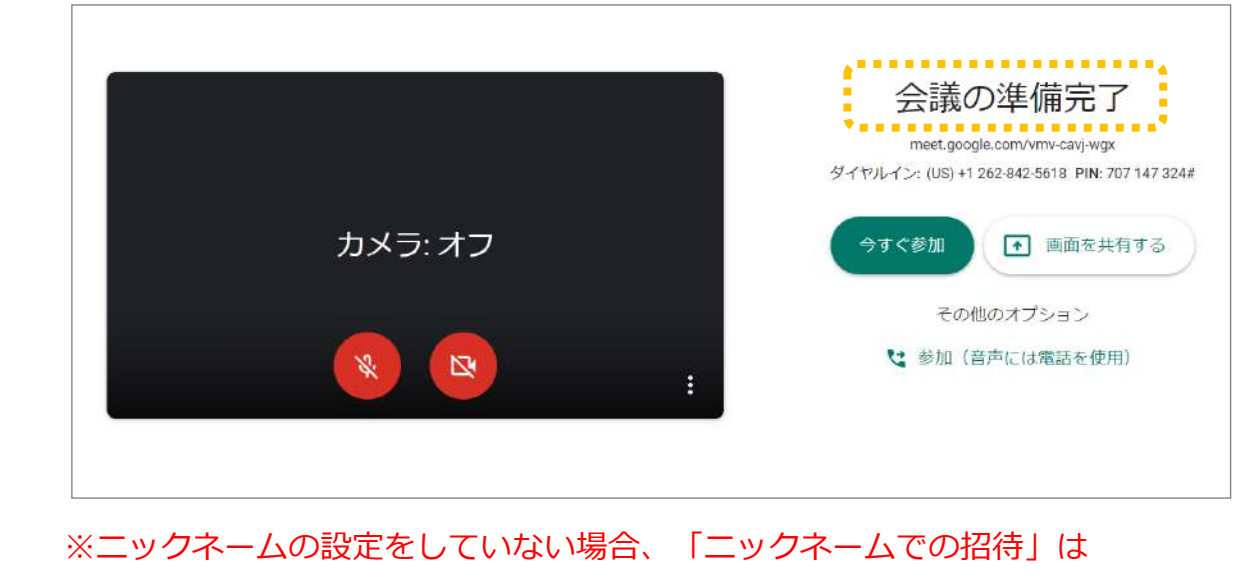

できなくなります。

# 1. ミーティングの設定方法 ②ニックネームを設定しない方法

スマートフォン

GoogleMeetのアプリを開き、
 「+新しい会議」をタップします。

# 1. GoogleMeetのアプリを開き、 2. この画面になればミーティングの設定が完了しています。

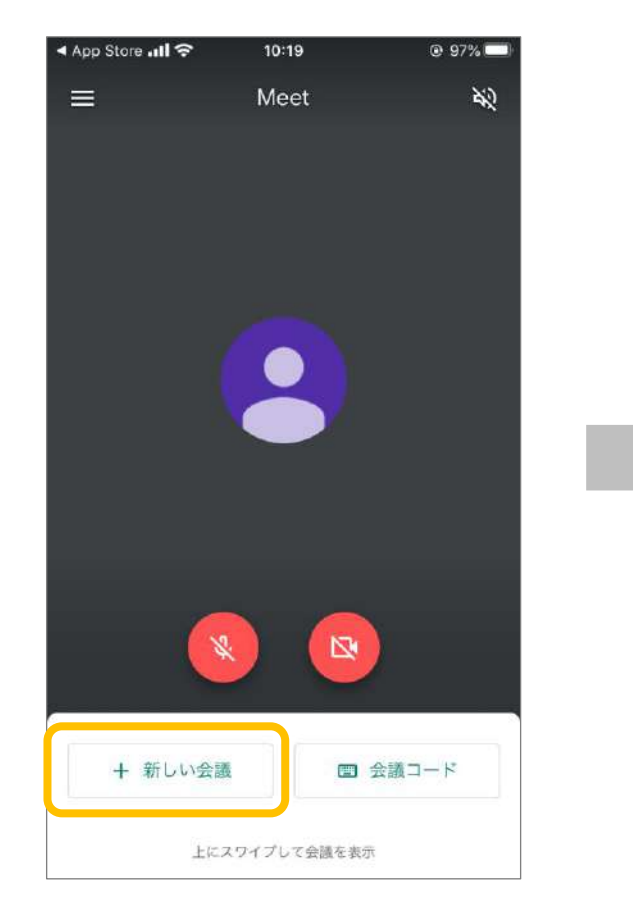

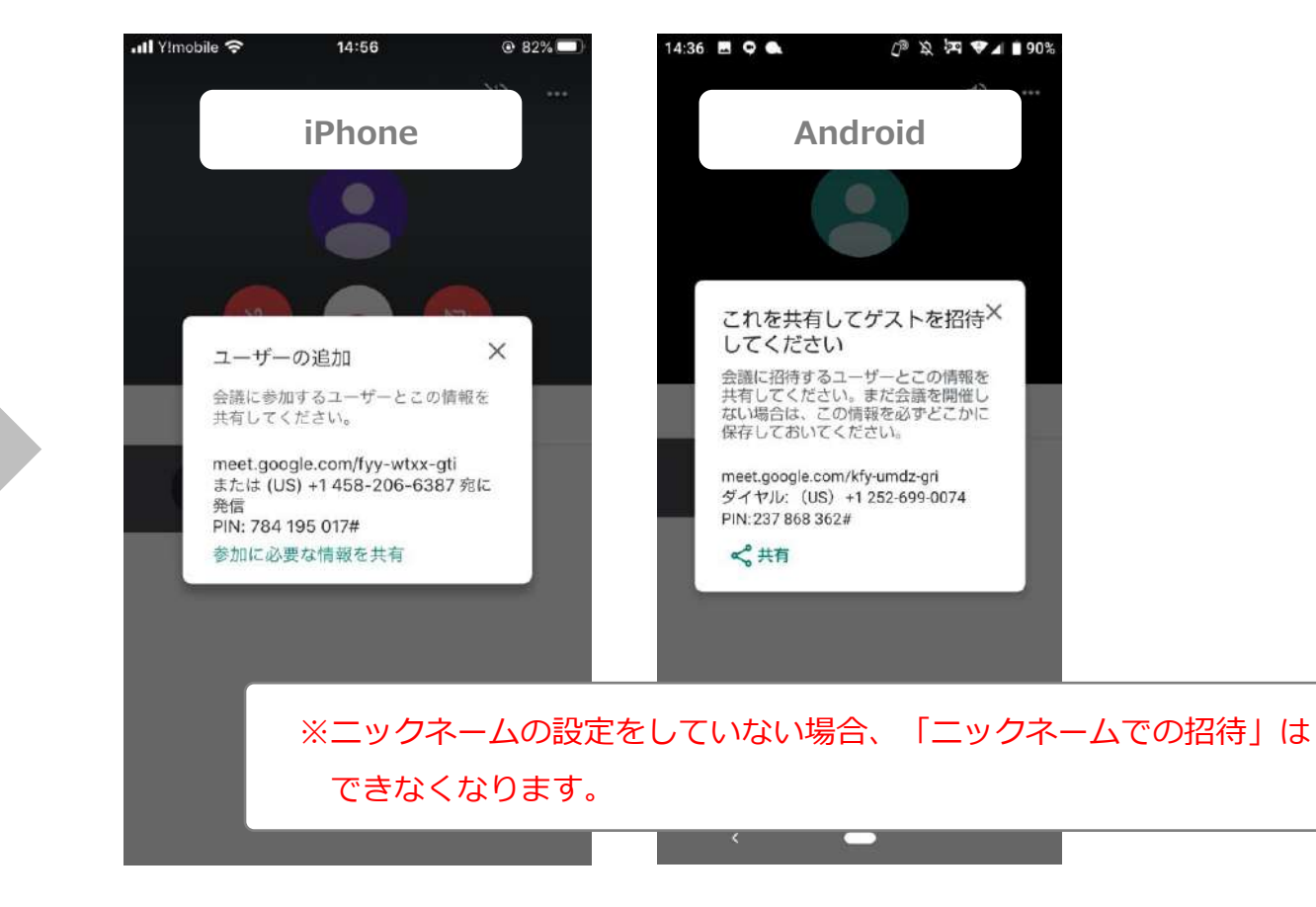

# 参加者の招待方法

# **1. 参加者の招待方法** ① U R L で招待する

#### PC

[1.ミーティングの設定方法]に従ってミーティングを設定し、下記ステップに従って招待してください。

### 1. カメラ、マイクのOn・Offを選択します。 2. 「今すぐ参加」を選択します。

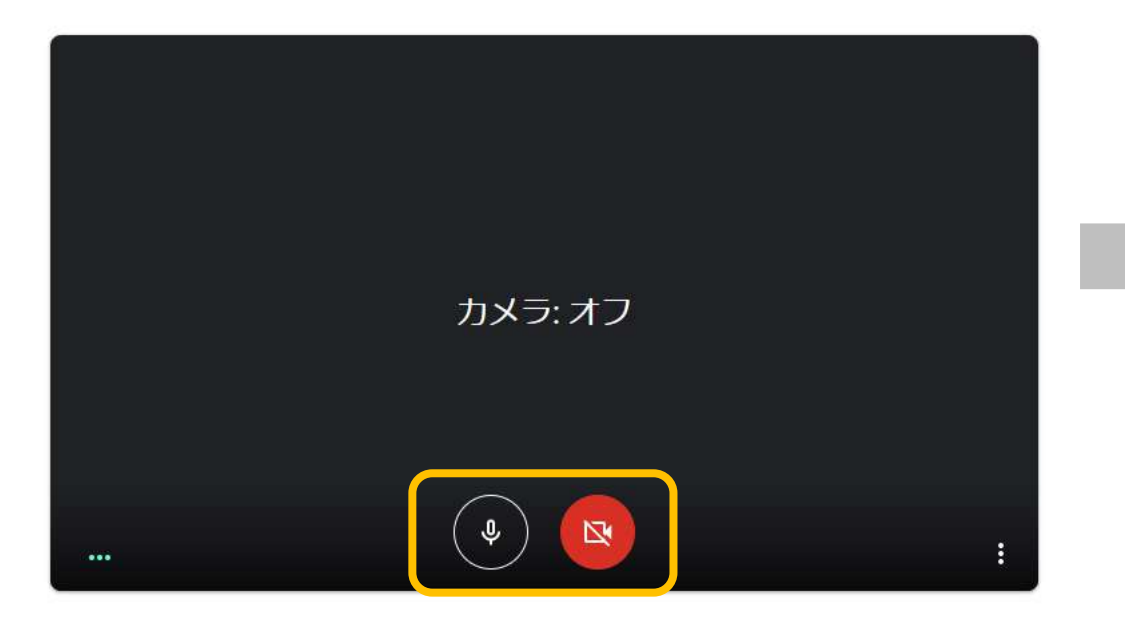

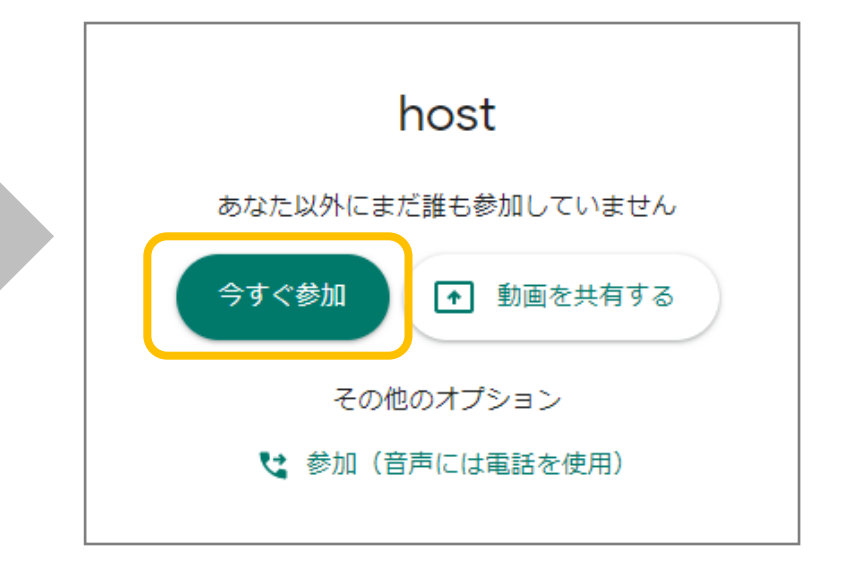

# **1. 参加者の招待方法** ① U R L で招待する

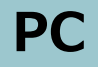

「今すぐ参加」をクリックするとこの様な通知が表示されます。
 「参加に必要な情報をコピー」をクリックします。

| ユーザーの追加                              | ×               |
|--------------------------------------|-----------------|
| host                                 |                 |
| 会議のニックネーム(東京家政大学内でのみ使                | 用可能)            |
| ミーティングに招待したユーザーと、この間                 | 報を共有します         |
| https://meet.google.com/dwo-hhdk-uea |                 |
| ダイヤルイン: (US) +1 262-674-7425 PIN     | 1: 303 806 858# |
| □ 参加に必要な情報をコピー                       | J               |
|                                      |                 |
| ▲ ユーザーを追加                            |                 |
|                                      |                 |

クリップボードに以下の情報がコピーされるので、それを招待したい人に開催日時と合わせてメールやmanaba上に掲載などして知らせてください。

ビデオ通話に参加するには次のリンクをクリックしてくだ さい。https://meet.google.com/dwo-hhdk-uea 電話で参加する場合は、+1 262-674-7425 とダイヤルし、 PIN(303 806 858#)を入力してください

# **1. 参加者の招待方法** ① U R L で招待する

# スマートフォン

 GoogleMeetのアプリを開き、ニックネームを設定していないと きは「+新しい会議」を、設定しているときは「会議コード」を タップします。

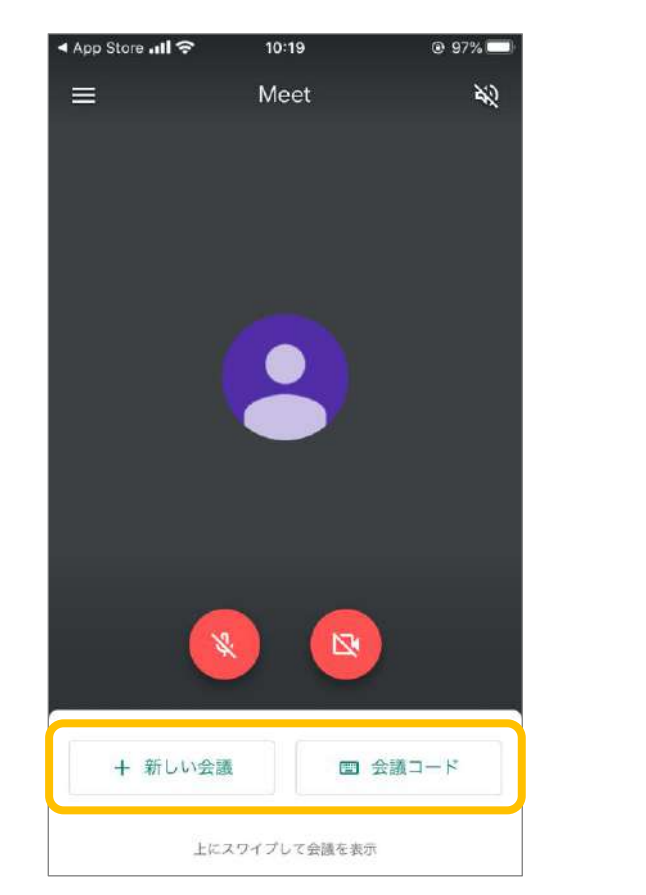

2.「参加に必要な情報をコピー」または「共有」をタップします。 クリップボードにコピーされた内容をメールやmanaba上に掲示 して招待したい人に開催日時と合わせて知らせてください。

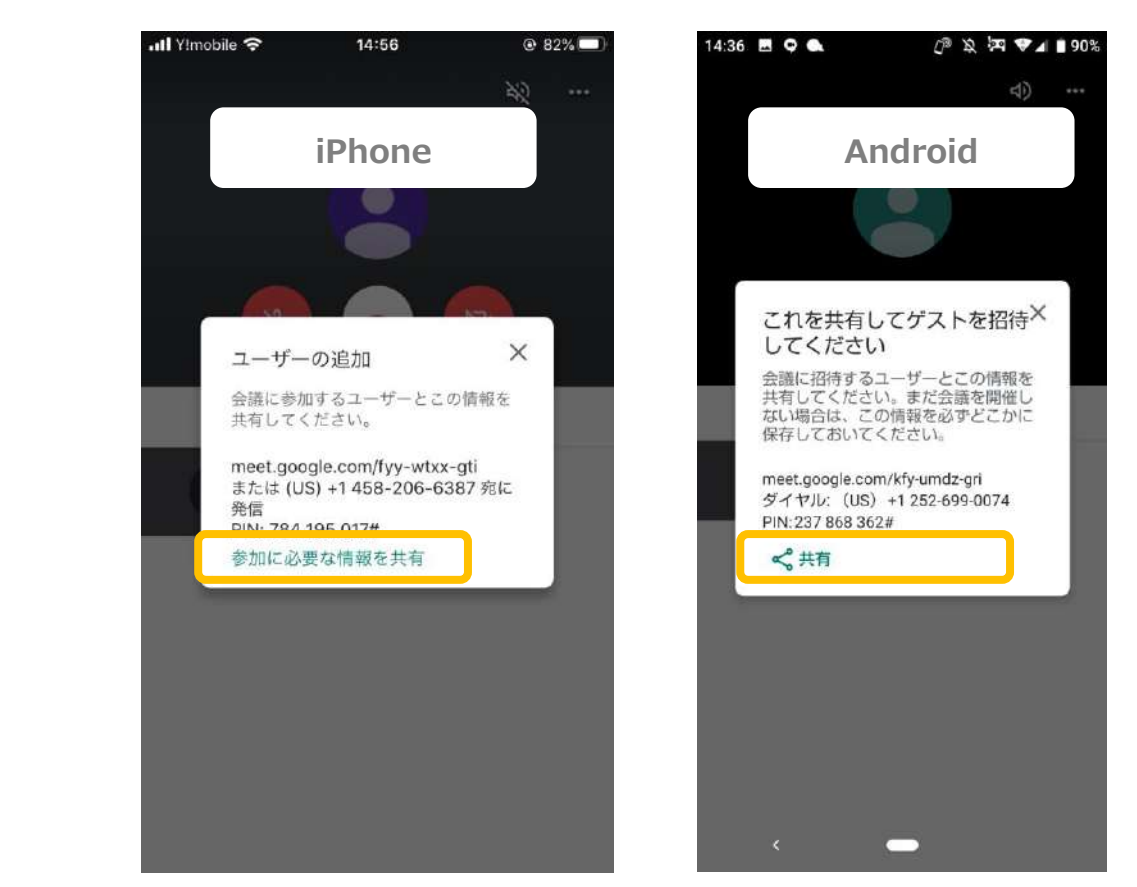

### 1. 参加者の招待方法 ②ニックネームで招待する

#### PC/スマートフォンの共通設定

[1.ミーティングの設定方法 ①ニックネームを設定する方法]に従ってニックネームを設定してください。

- 設定したニックネームを参加者にメールないしはmanaba上に掲載するなどしてミーティングの開催日時とともに知らせてください。
- 参加者はニックネームをもとに参加します。参加方法は本マニュアル
   「ミーティングに参加する」をご確認ください。

# 1. 参加者の招待方法 ③メールで招待する

#### PCのみ設定可能

#### [1.ミーティングの設定方法]に従ってミーティングを設定し、下記ステップに従って招待してください。 この方法はミーティングを開いているその場で招待をする方法です。

1.カメラ、マイクのOn・Offを選択します。 2.「今すぐ参加」を選択します。

3. ユーザーの追加画面の下部にある 「ユーザーを追加」をクリックします。

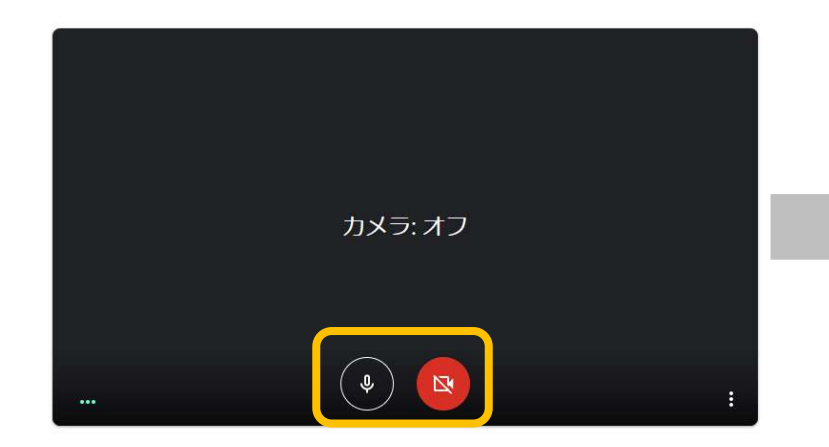

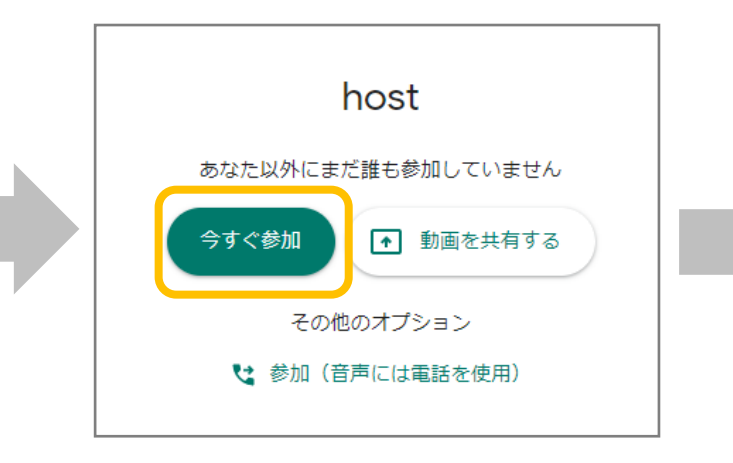

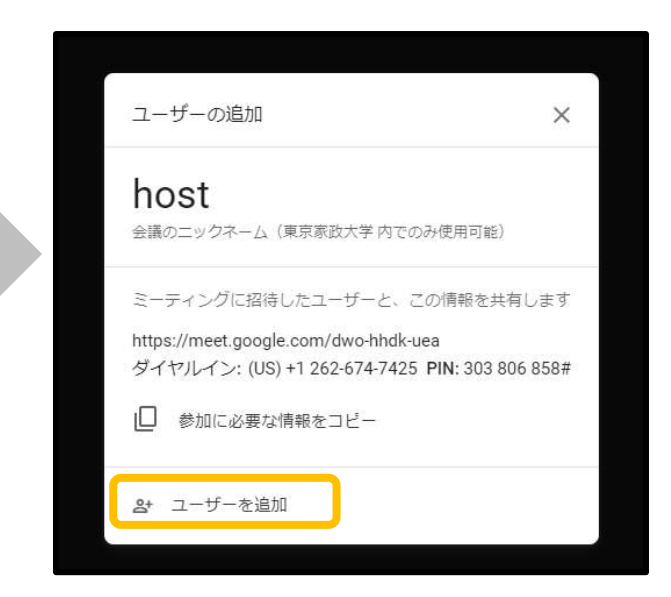

# 1. 参加者の招待方法 ③メールで招待する

#### PCのみ設定可能

追加したい受講者のメールアドレス
 (○○○@tokyo-kasei.ac.jp)を入力
 します。複数人に同時送信できます。

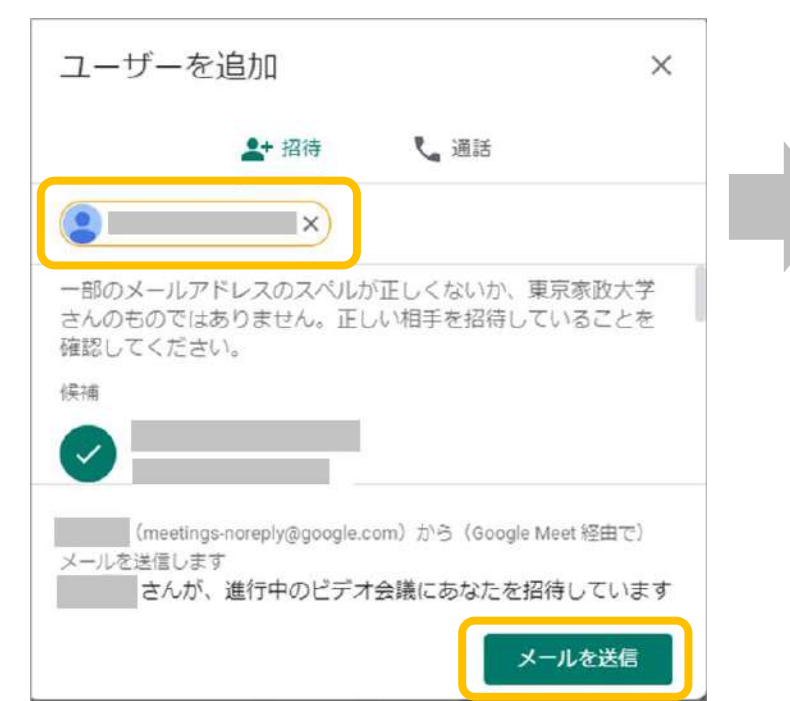

5. ゲストが参加リクエストすると、ホス トに通知が届くので、「承諾」を選択 します。

#### このミーティングへの参加をリクエストしているユーザー がいます 但否 「 和否 「 承諾

※ここで「承諾」を選択しない限り、ゲストは ミーティングに参加できません。 6.参加が完了しました。

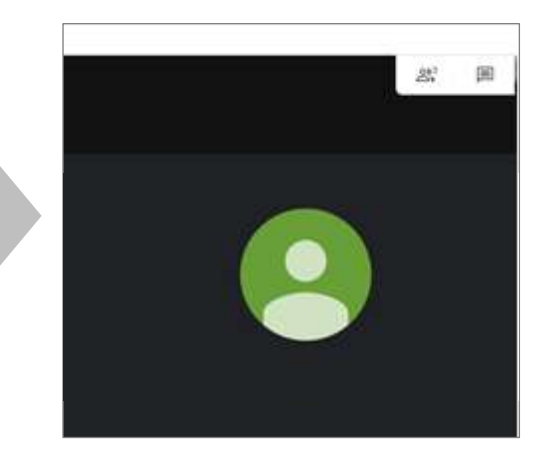

### 1. 参加者の招待方法 ③メールで招待する(追加する場合)

#### PCのみ設定可能

※この方法はミーティングを開いているその場で招待をする方法です。

1. 画面の右上にあるアイコン( ぷ )を選択すると、参加中の ユーザーが表示されます。

新たにユーザーを追加する場合は「ユーザーを追加」を選択します。

※「ユーザーを追加」できるのはホスト(主催者)のみ

2. 画面中央に「ユーザーを追加」が表示されます。
 招待するユーザーのアドレスを入力し、送信します。

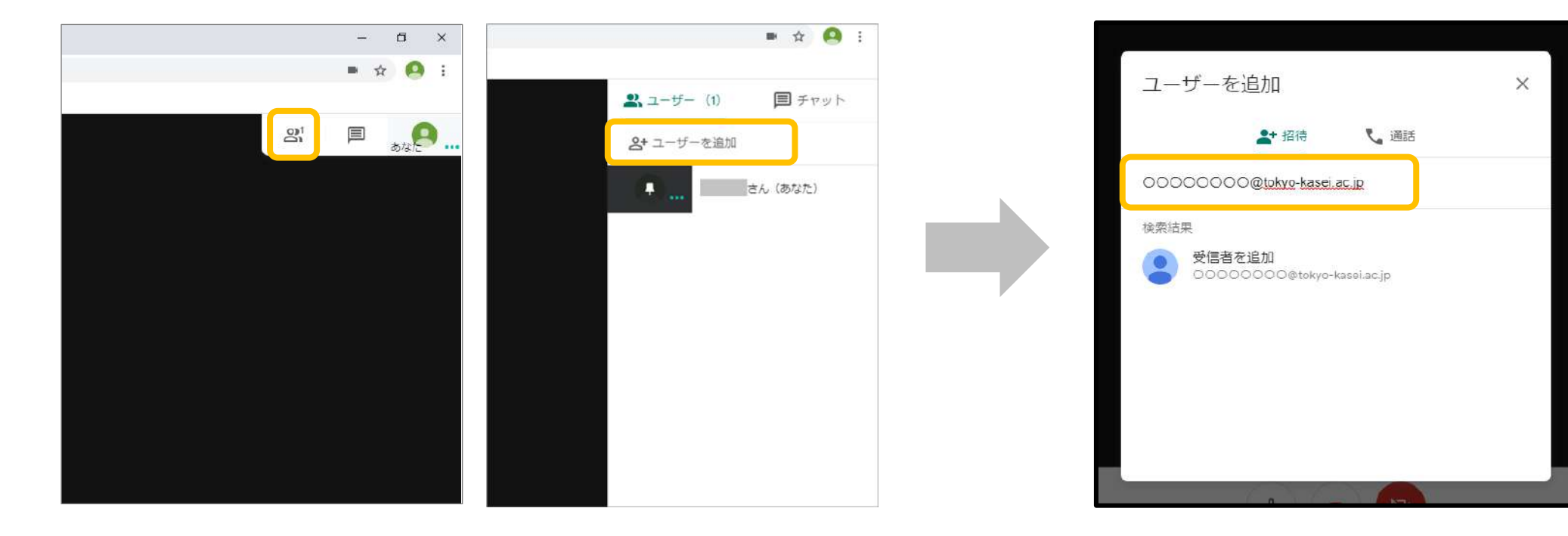

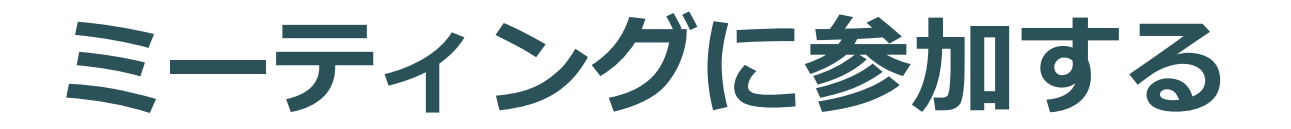

# 1. ミーティングの参加方法 ①メール・URLから参加する

#### PC

- 1. 主催者が送信したゲストにはURLの記載されたメール ないしは以下のメールが届きます。
  - (1) URLが記載されていた場合はURLをクリック
  - (2)メールの中に以下の画像があった場合は「ミー ティングに参加」を選択して下さい。

(1)
 ビデオ通話に参加するには次のリンクをクリックしてください。<u>https://meet.google.com/nzj-ggzp-bik</u>
 電話で参加する場合は、+1 631-898-6670 とダイヤルし、PIN (782 992 364#) を入力してください

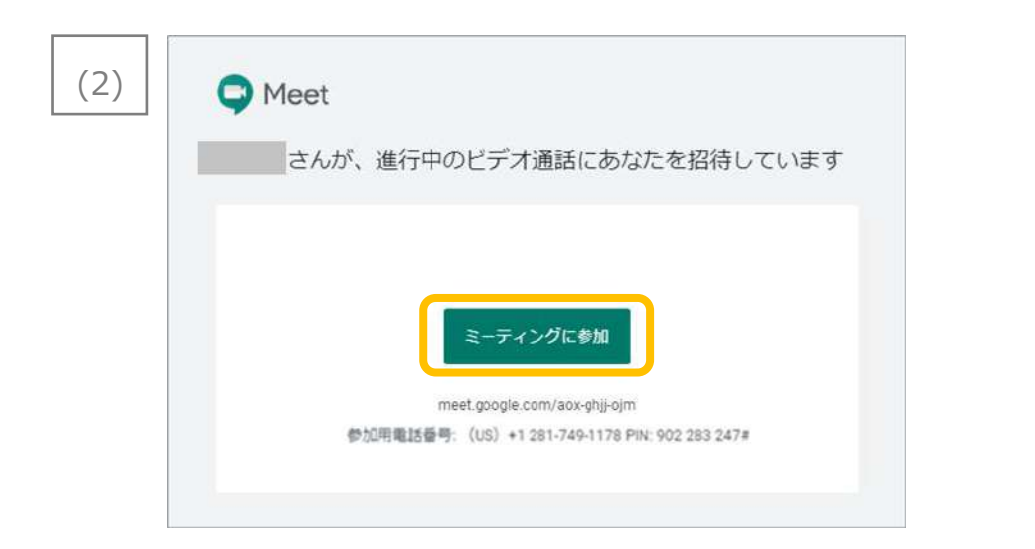

2. マイク、カメラのOn・Offを選択し、「参加リクエスト」 を選択します。

ホストが承認すると参加できます。

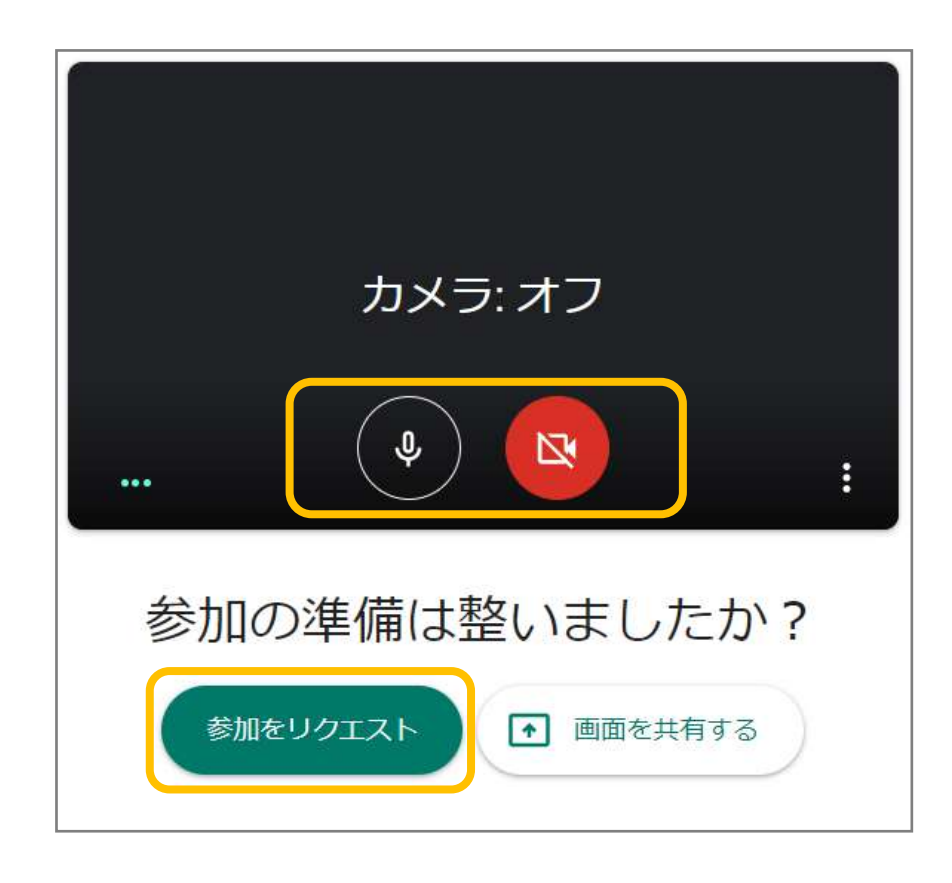

# 1. ミーティングの参加方法 ②ニックネームで参加する

#### PC

1. 新規タブでMeetの画面が開きます。 2. ホスト(主催者)から受け取った 「+ミーティングに参加または開始」 をクリックします。

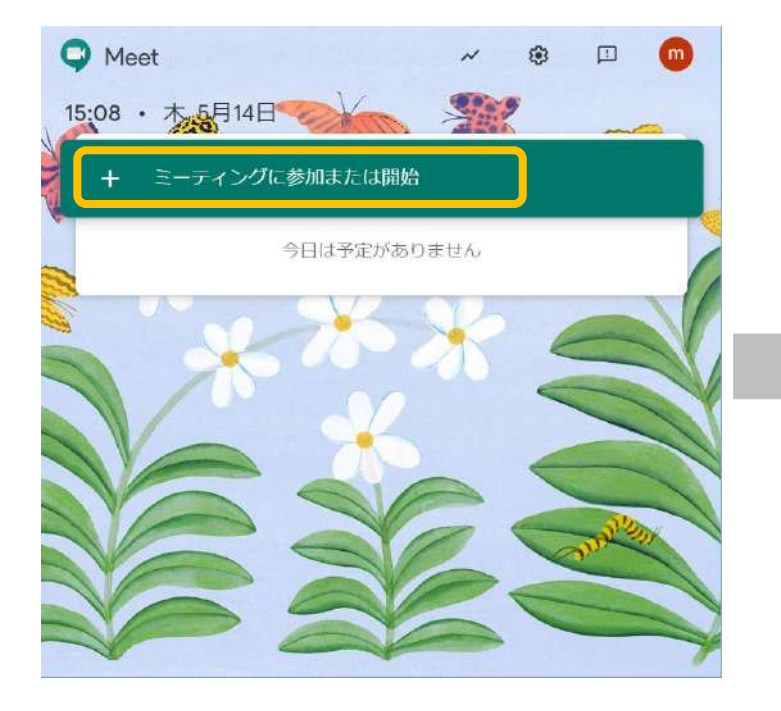

クリックします。

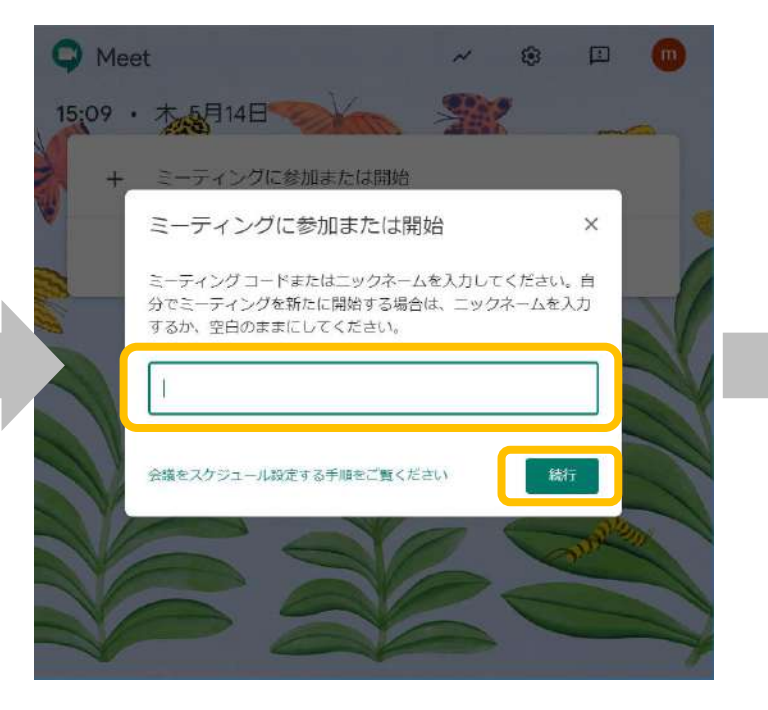

3. カメラ、マイクの設定を確認し、 ニックネームを入力し、「続行」を「今すぐ参加」をクリックします。

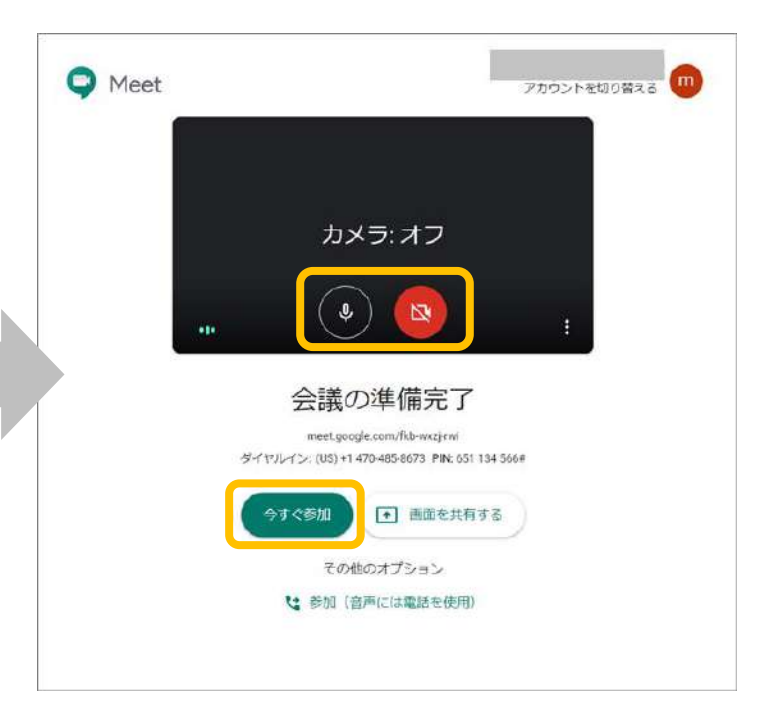

# 1. ミーティングの参加方法 ①メール・URLから参加する

# スマートフォン

- 1. 主催者が送信したゲストにはURLの記載されたメール ないしは以下のメールが届きます。
  - (1) URLが記載されていた場合はURLをクリック
  - (2) メールの中に以下の画像があった場合は「ミー ティングに参加」を選択して下さい。

(1) ビデオ通話に参加するには次のリンクをクリックしてください。<u>https://meet.google.com/nzj-ggzp-bik</u> 電話で参加する場合は、+1 631-898-6670 とダイヤルし、PIN (782 992 364#) を入けしてくたさい

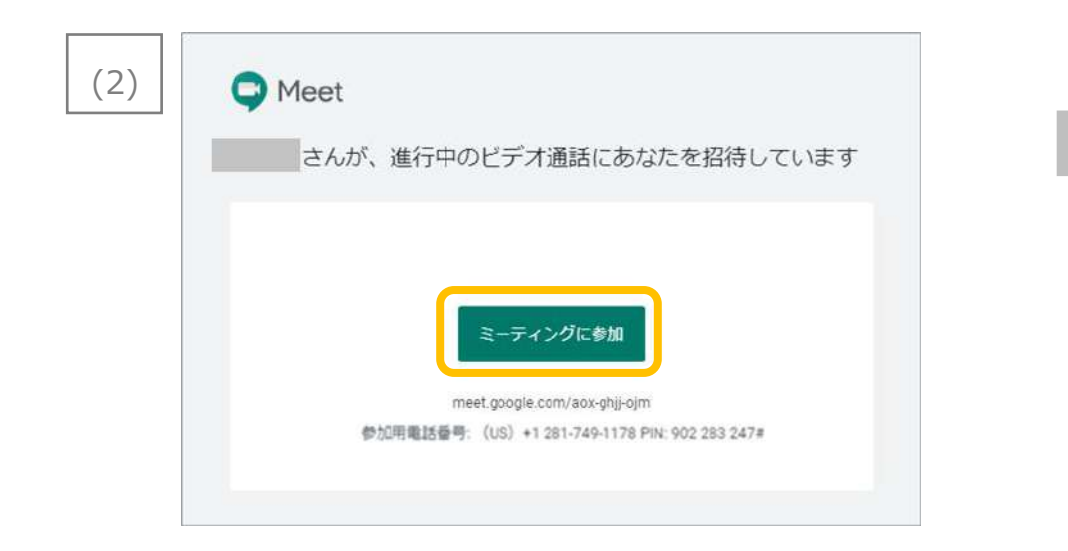

- アプリをダウンロードしていた場合アプリが自動的に
   起動します。
  - マイク、カメラのOn・Offを選択し、「会議に参加」 を選択すると参加が完了します。

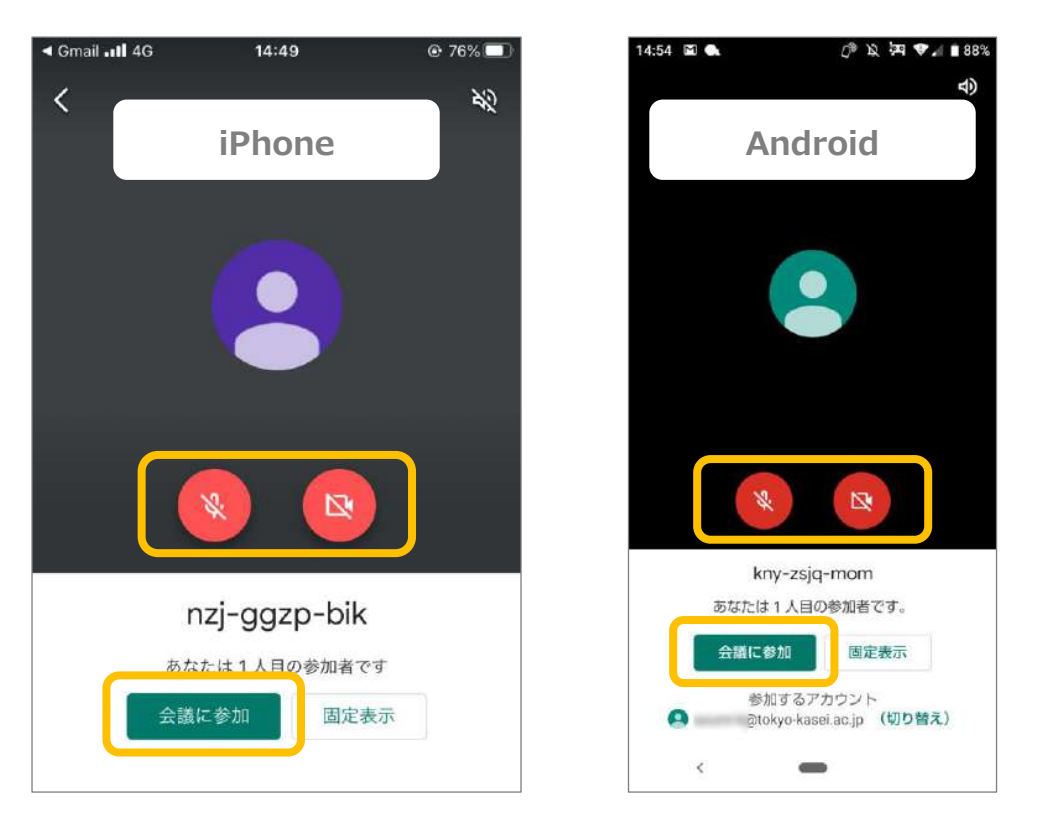

### 1. ミーティングの参加方法 ②ニックネームで参加する

スマートフォン

#### 1. アプリを立ち上げて、会議コードをタップします。

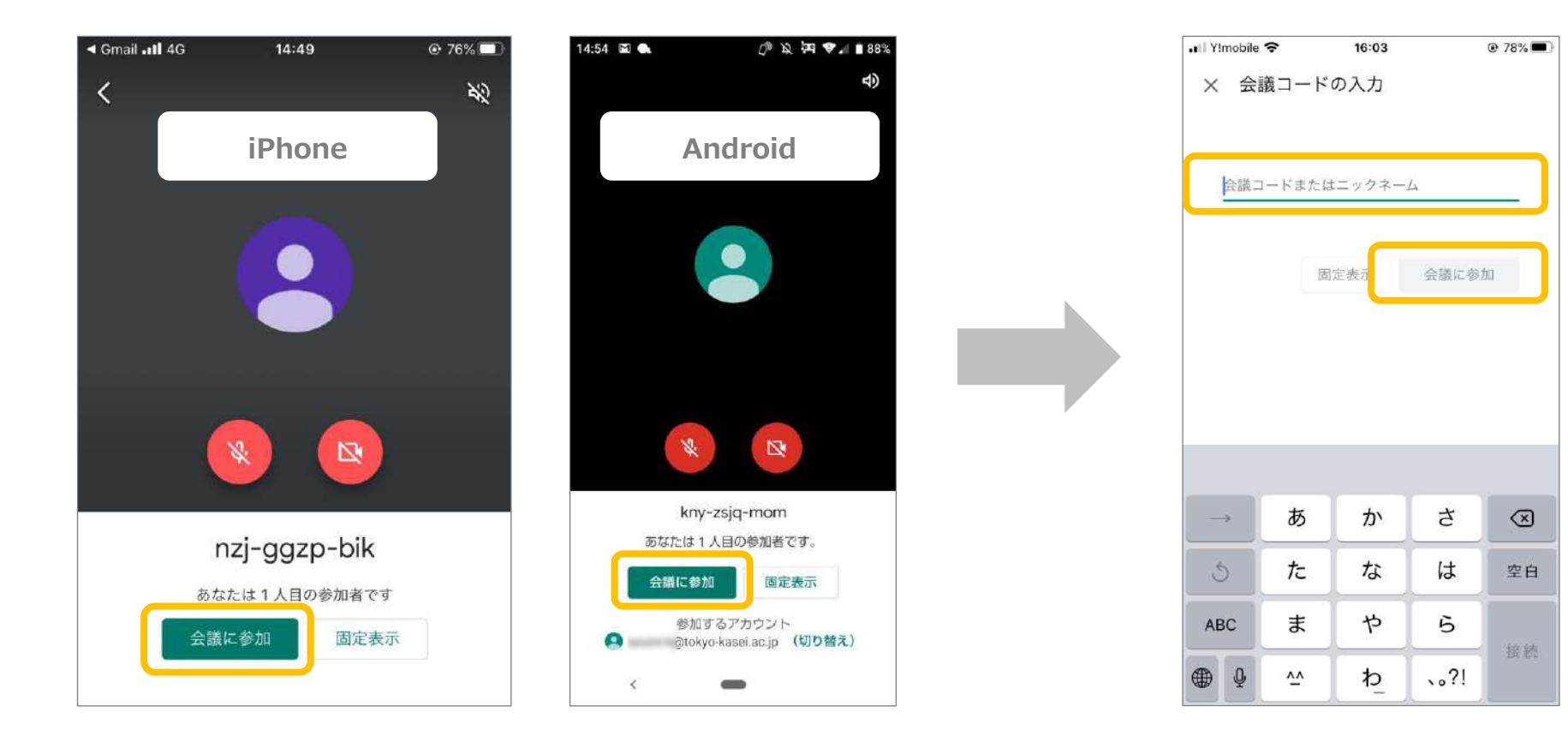

ホスト(主催者)から受け取ったニックネームを入力し、
 「会議に参加」をクリックすると参加が完了します。

# 基本的な使い方

# 1. 各機能の説明

PC

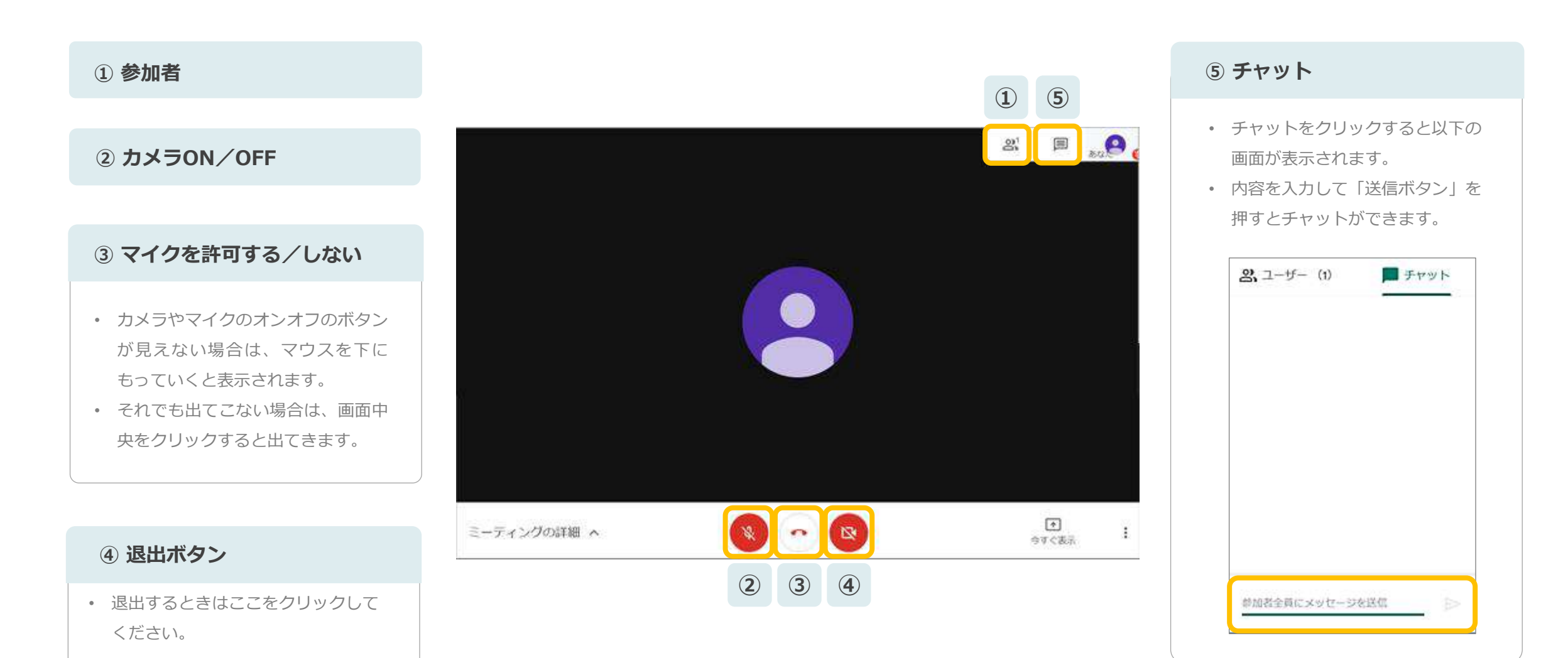

# 1. 各機能の説明 『チャット機能』

# PC

# 画面右上の アイコンを クリックします。

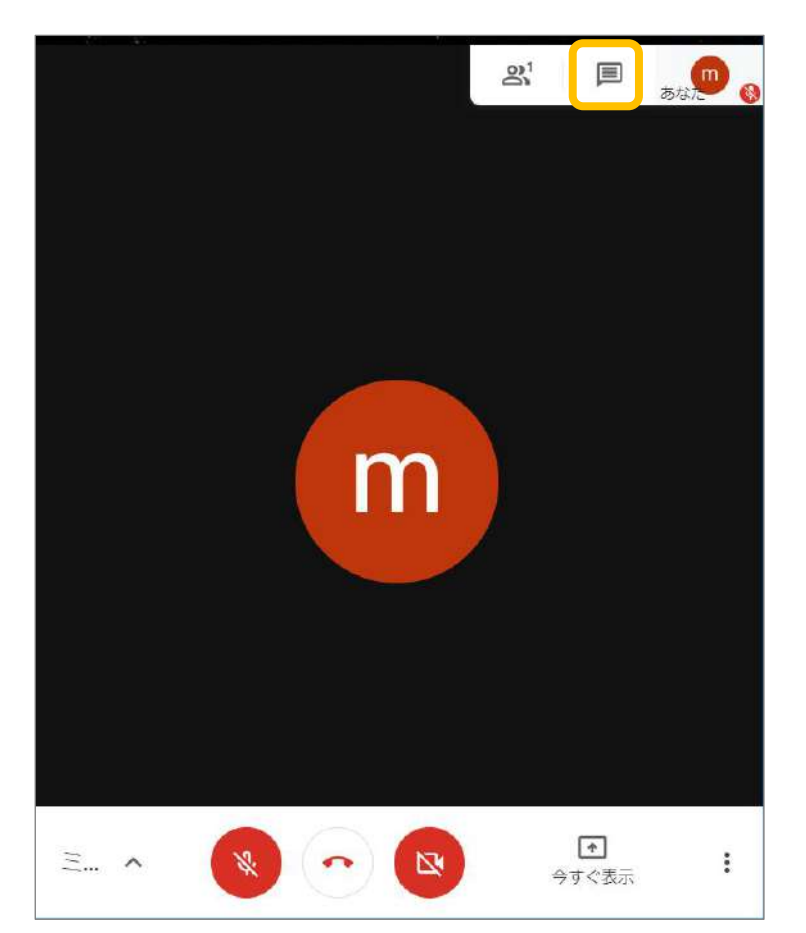

# 内容を入力し、送信ボタンを 押します。

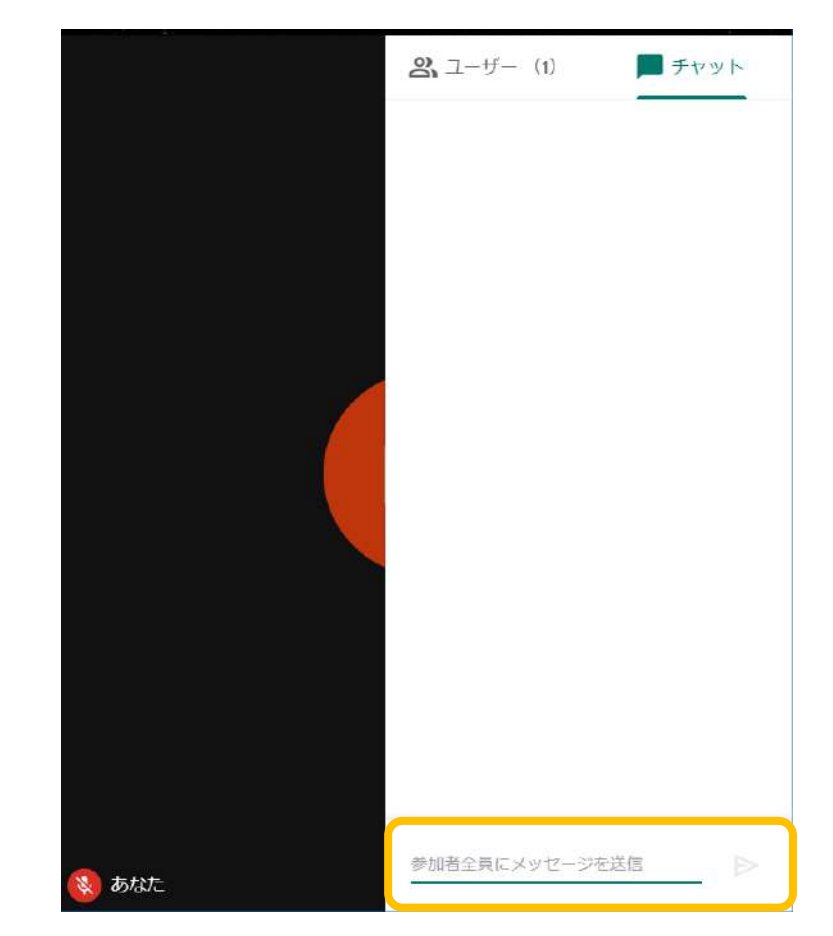

# 1. 各機能の説明 『参加者の確認』

# PC

# 1. 画面右上の <br /> 響 アイコンを<br /> クリックします。

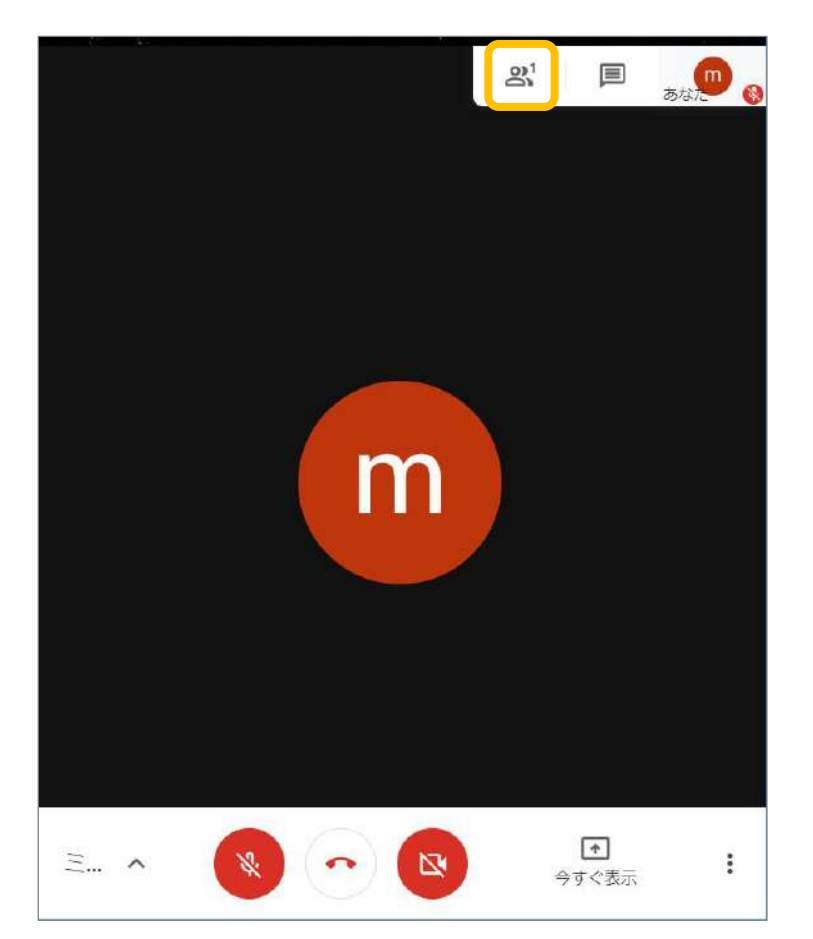

#### 2. 現在の参加者が表示されます。

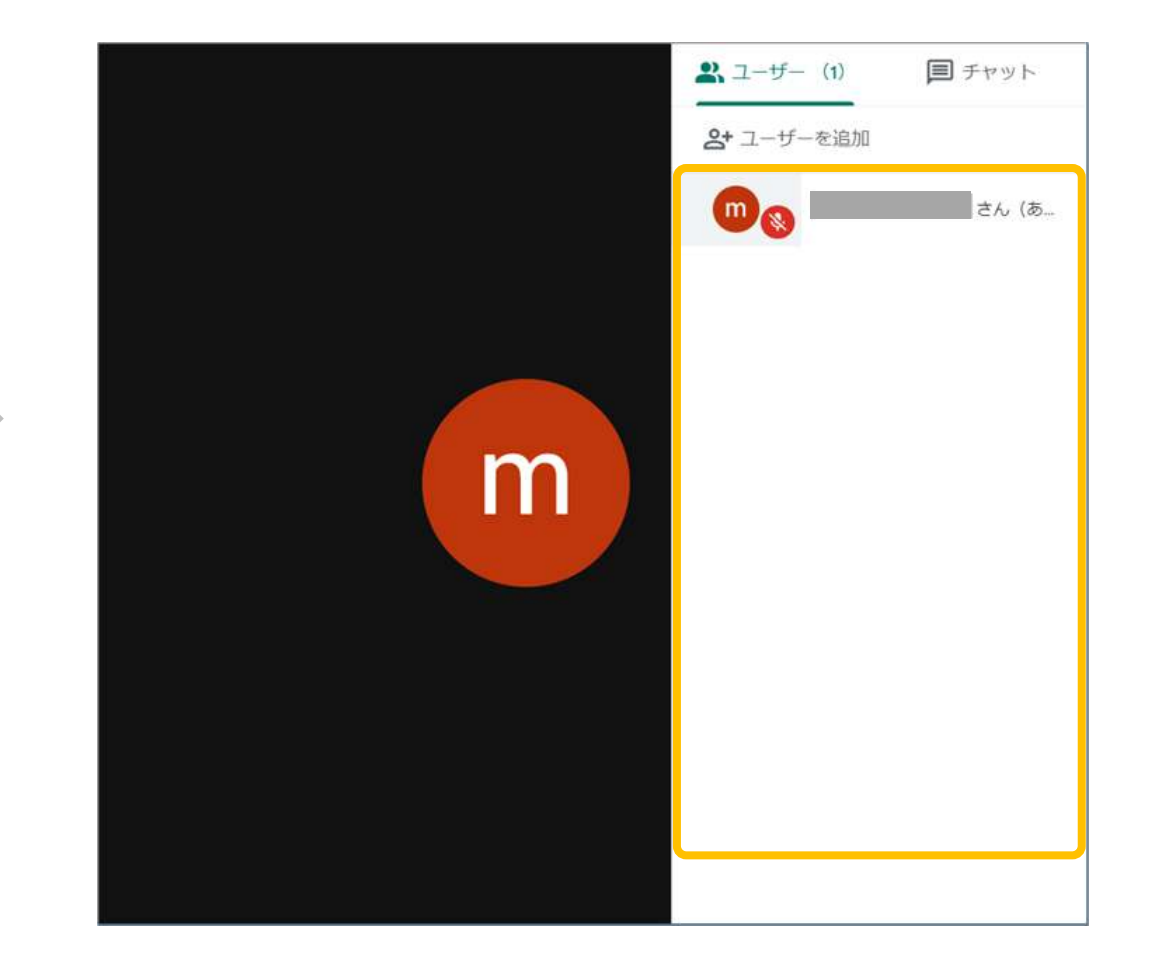

# 1. 各機能の説明 『マイク・カメラの設定』

スマートフォン

スマホの場合は、初期画面でマイクとカメラのオンオフのボタンがでてきません。 画面中央をタップするとアイコンが出てきます。

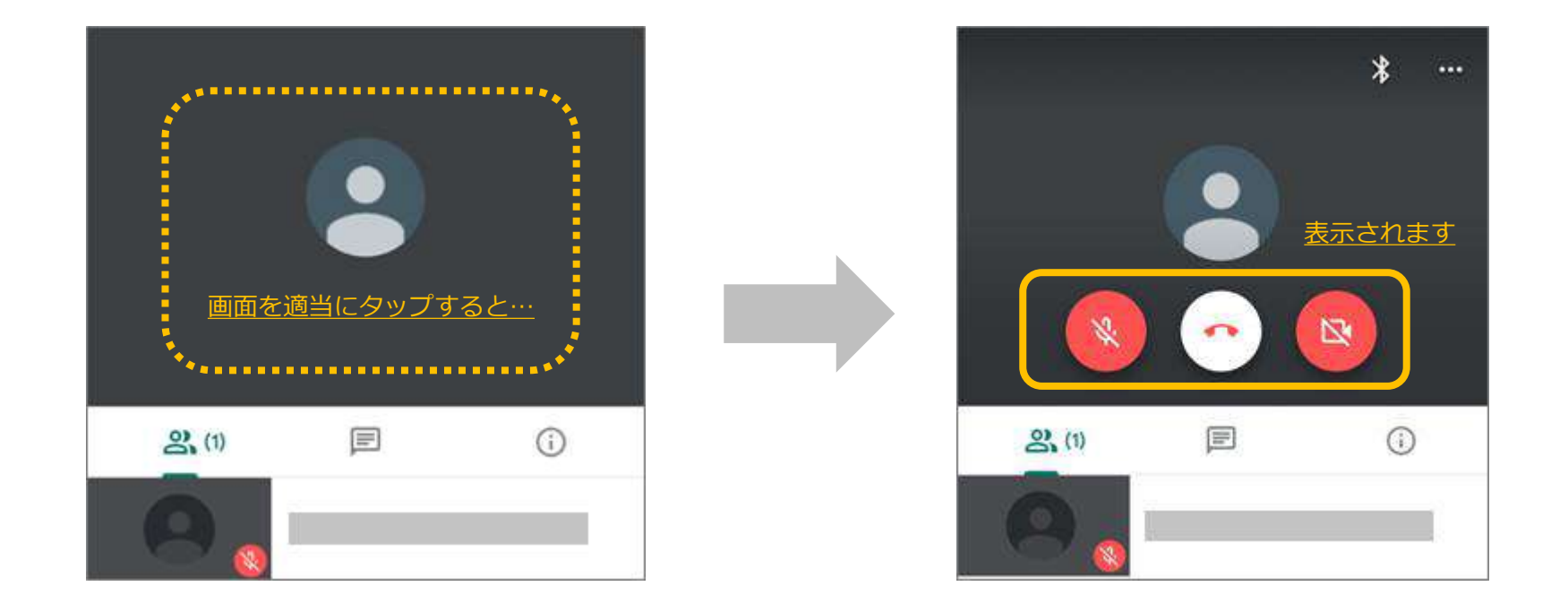

※各コンテンツの機能はPC版と同じなので、そちらでご確認ください。

# 1. 各機能の説明 『チャット機能』

# スマートフォン

1. 画面中央の アイコンを
 クリックします。

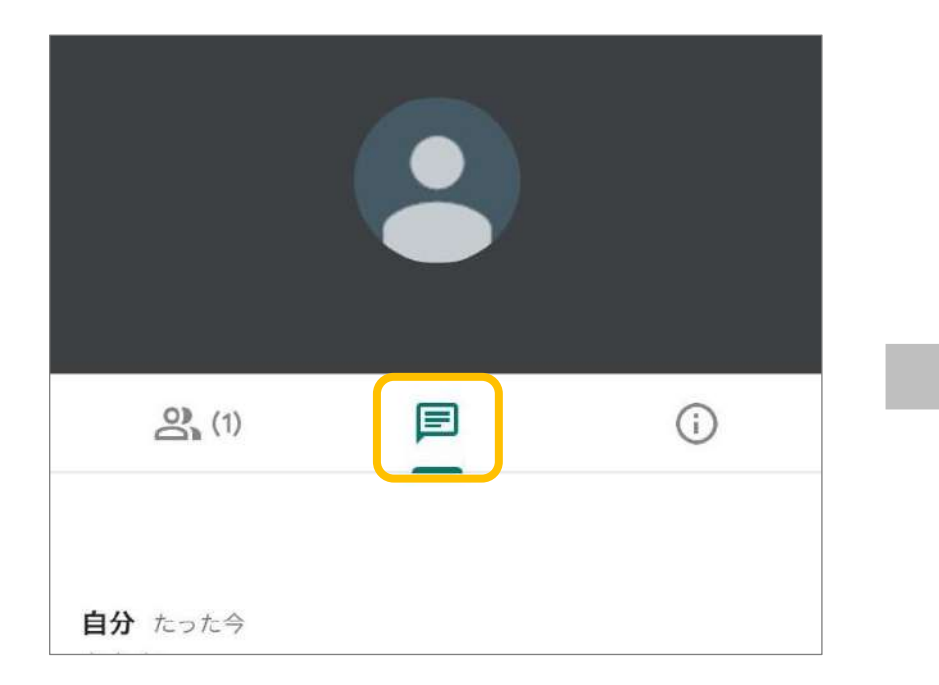

2.メッセージを書き込み、
 送信ボタンを押すとチャットができます。

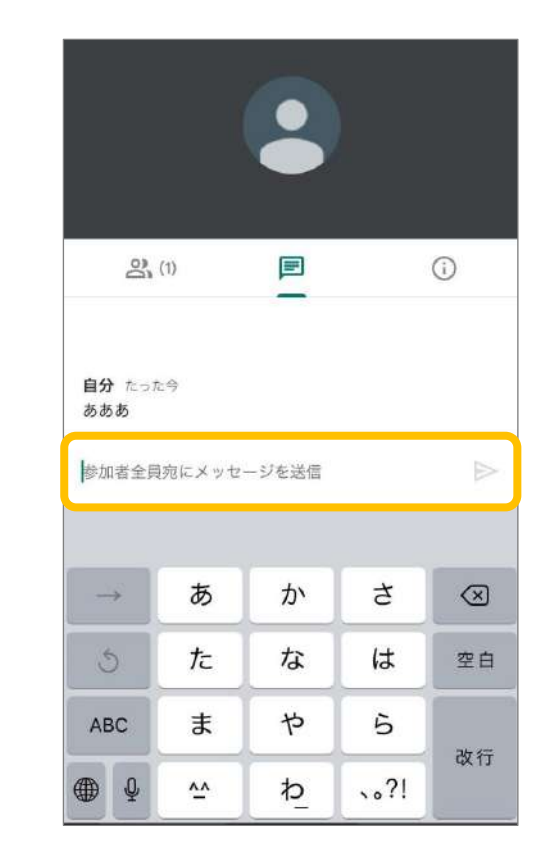

# 1. 各機能の説明 『参加者の確認』

# スマートフォン

 画面左の & アイコンを クリックします。

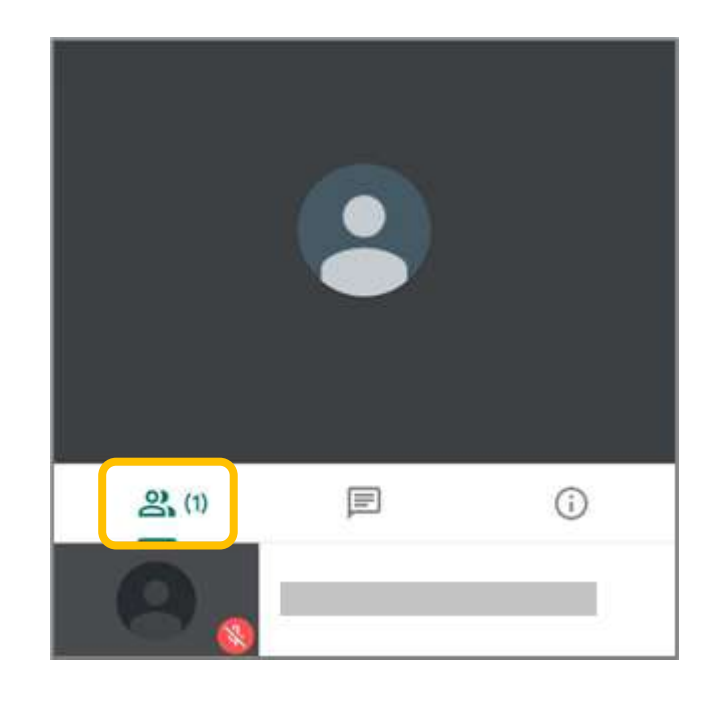

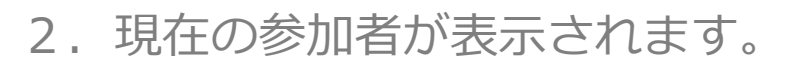

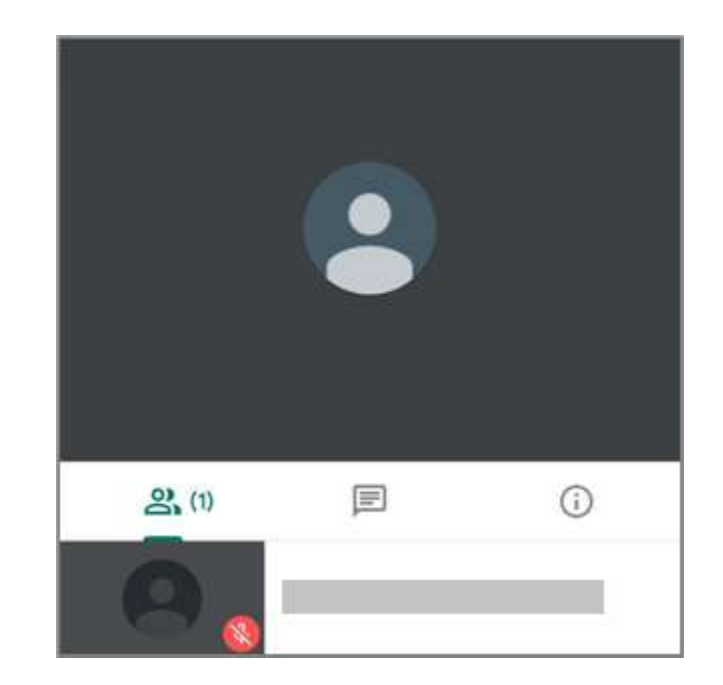